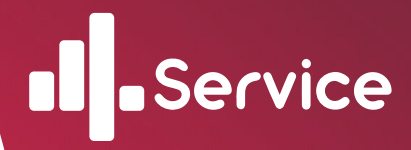

# AUDACITY

## инструкция пользователя

**AUDACITY:** 

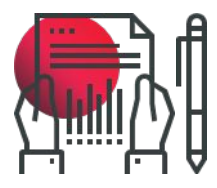

кроссплатформенный аудиоредактор с открытым исходным кодом, который предусматривает множество возможностей при работе с аудиофайлами

2020-2021

#### Уважаемые коллеги! Данный мануал поможет Вам в работе с аудио-файлами в анкетах Тайных Покупателей

Audacity - бесплатный, простой, но мощный редактор аудио, наделенный широким функционалом. С его помощью можно улучшать качество звука, склеивать или разрезать звуковые файлы

Так как программа бесплатная, то скачать и установить её всегда можно с официального сайта на русском языке по ссылке: <u>http://audacity-free.ru/</u>.

# Внимание! Ссылка для скачивания находится в самом низу!

После нажатия кнопки "Скачать Audacity" будет загружен архив с программой. Открыв его вы увидите три файла. Тот который нам нужен выделен на скриншоте ниже. Программу Adguard устанавливать не нужно.

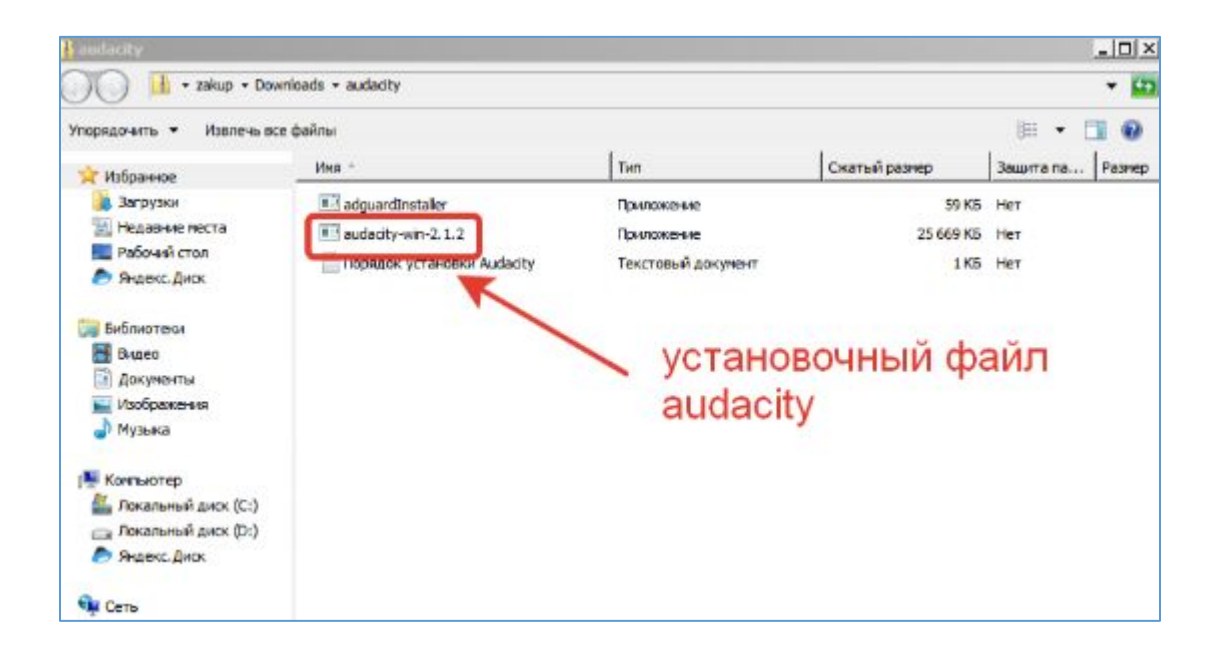

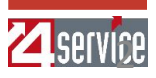

Запускаем установочный файл и устанавливаем Audacity. запустим Audacity и рассмотрим основные элементы окна:

| Audecity    | . Has Ver   | anna Are        | Course    | and Mademan | hann Oman      |                   |                 |                 |                          |              |     |
|-------------|-------------|-----------------|-----------|-------------|----------------|-------------------|-----------------|-----------------|--------------------------|--------------|-----|
| Parts House |             | Possile and Moh | and Comp  | I I         | 2040           | -57 -54 -51 -     | 18 -45 -42 Kran | запустит Монито | oparer -18 -15 -1        | 2 -9 -8 -3 0 |     |
| <b>z</b> ") | 0           |                 | 3         | <b>9</b> 2  | + * 5%         | 57 54 51          | ia 45 42 39 -   | je jo jo zr j   | 21 -18 -15 -1            | 2 9 6 3 0    |     |
| 6.0         |             |                 |           | -b7x =      | 1 1 1 1        | 00                | <u>ه</u>        | P P. P. 8       | <ul> <li>i.q.</li> </ul> |              |     |
| 9 MHE       | · )         |                 | •         | • •)        | Динатики (Real | tek High Definiti | •               |                 |                          |              |     |
| 10 1,0      | 0           | 9 .             | 1,0       | 2,0         | 3,0            | 4,0               | 5,0             | 6,0             | 7,0                      | 8,0          | 9,0 |
|             |             |                 |           |             |                |                   |                 |                 |                          |              |     |
|             |             |                 |           |             |                |                   |                 |                 |                          |              |     |
|             |             |                 |           |             |                |                   |                 |                 |                          |              |     |
|             |             |                 |           |             |                |                   |                 |                 |                          |              |     |
|             |             |                 |           |             |                |                   |                 |                 |                          |              |     |
|             |             |                 |           |             |                |                   |                 |                 |                          |              |     |
|             |             |                 |           |             |                |                   |                 |                 |                          |              |     |
|             |             |                 |           |             |                |                   |                 |                 |                          |              |     |
|             |             |                 |           |             |                |                   |                 |                 |                          |              |     |
|             |             |                 |           |             |                |                   |                 |                 |                          |              |     |
|             |             |                 |           |             |                |                   |                 |                 |                          |              |     |
|             |             |                 |           |             |                |                   |                 |                 |                          |              |     |
|             |             |                 |           |             |                |                   |                 |                 |                          |              |     |
|             |             |                 |           |             |                |                   |                 |                 |                          |              |     |
|             |             | 4               |           |             |                |                   |                 |                 |                          |              |     |
| Частота про | секта (Гщ): | Прилипать       | Начало вы | депения:    | ( Kowell ( )   | Олительность      | Текущая поз     | иция:           |                          |              |     |
| 44100       |             | Івеки -         | 100 100   | m 00.000's* | 100 h 00 m 0   | 0.000 s*          | 100 h 00 m      | 00:000s*        |                          |              | -   |
| Остановлено | 12          |                 |           |             |                |                   |                 |                 |                          |              | J.  |

- 1. Панель меню;
- 2. Панель воспроизведения и записи (кнопки воспроизведения, перемотки, записи);
- 3. Панель инструментов (изменение масштаба дорожек, маркеры и др.);
- 4. Индикатор записи (отображает индикацию по левому и правому каналу, при стерео записи);
- 5. Индикатор воспроизведения (отображает индикацию по левому и правому каналу, при воспроизведении);
- 6. Регулировка громкости микрофона и звука воспроизведения (микшер);
- 7. Панель Редактирование;
- 8. Скорость воспроизведения;
- 9. Панель устройств воспроизведения и записи;
- 10. Шкала времени;
- 11. Панель выделения;
- 12. Панель статуса.

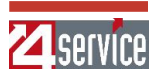

Audacity позволяет работать со следующими форматами аудио файлов AIFF, AU, FLAC, MP2, MP3, OGG, WAV, на MAC OS - M4A (AAC), MOV.

Для открытия файла можно использовать Панель меню -> Файл -> Открыть или просто захватить аудио файл и перетащить в окно программы.

Давайте откроем любой аудио файл.

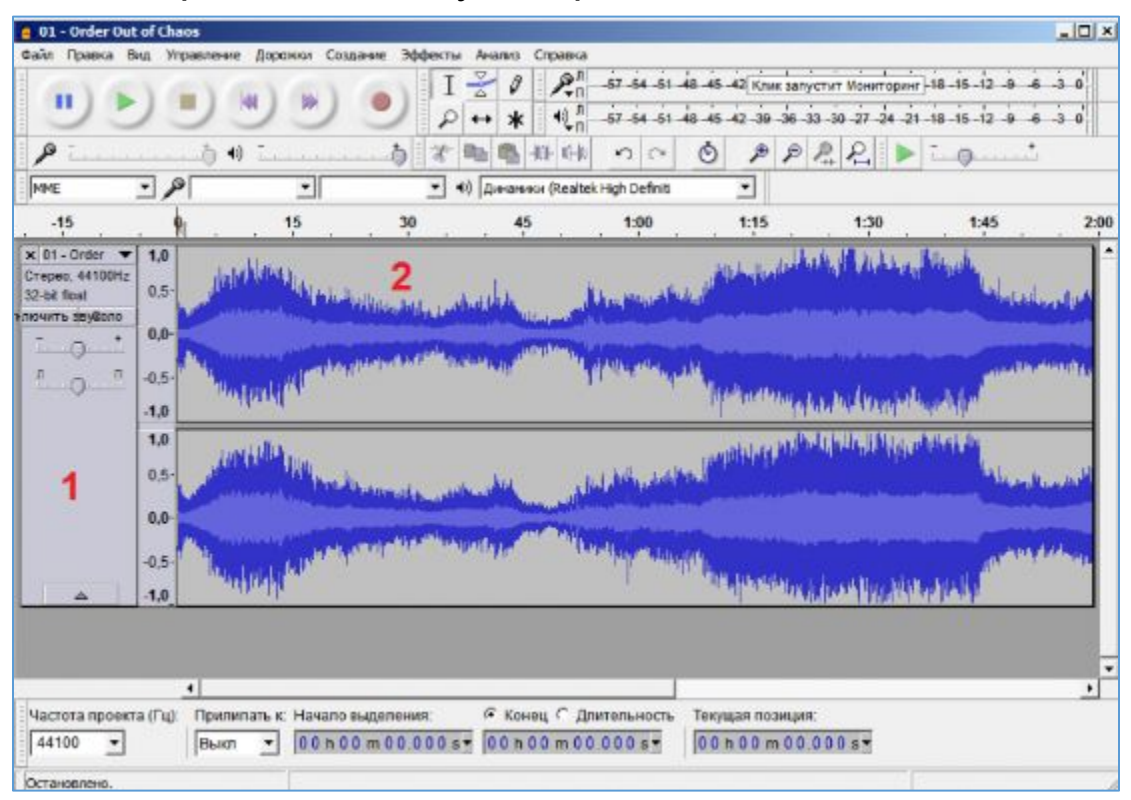

Аудио файл открывается в виде звуковой волны. На скриншоте выше изображена звуковая волна для стерео записи (поэтому 2 дорожки). Каждый открытый аудио файл представлен в виде 2-х панелей:

- 1.панель управления (информация о файле, регулировка громкости и баланса файла);
- 2.звуковая волна файла (область в которой происходит работа над звуком обрезка, растяжение, изменение волны и т.д.).

Несмотря на то, что Audacity уже "из коробки" поддерживает многие форматы, самый популярный - mp3, нужно настраивать вручную. Это связано с лицензиями на сам формат. Для начала нужно скачать файл <u>lame\_enc.dll</u>, который и добавит поддержку mp3.

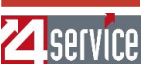

### Как обрезать трек?

Запускаем Audacity и загружаем в неё трек, который хотим обрезать.

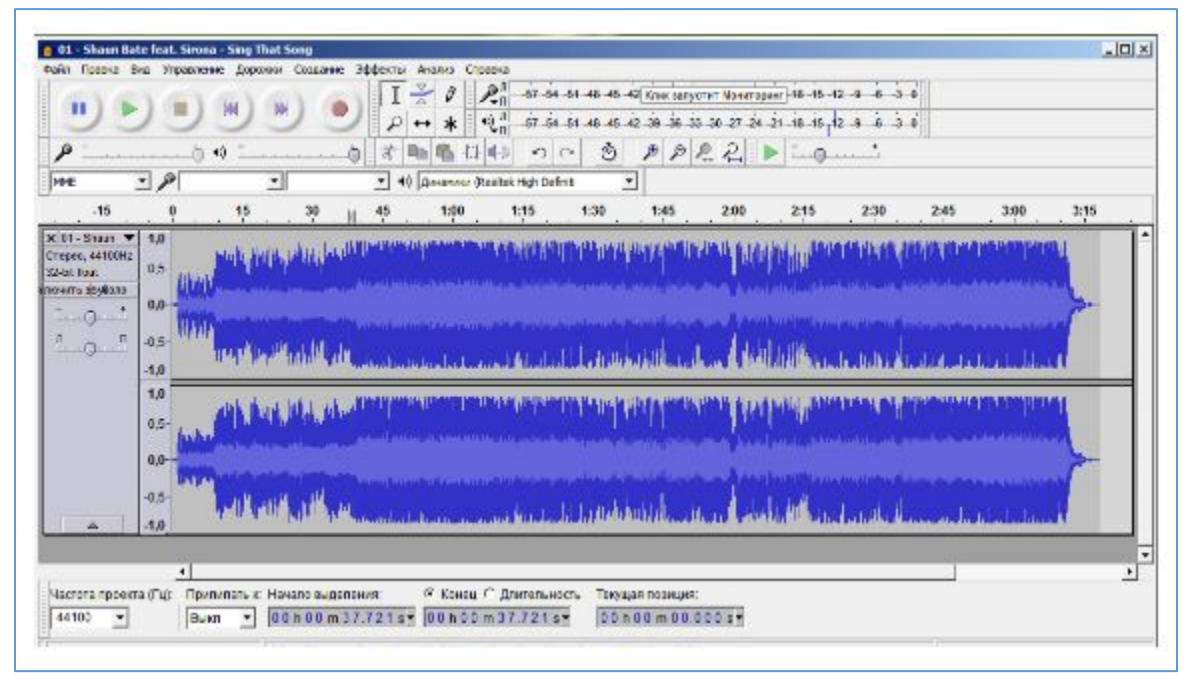

Теперь наш аудиофайл представлен в графическом виде звуковой волны. Нажмите Play и найдите тот участок, который хотите вырезать. Для удобства и точности обрезки увеличьте этот участок, нажав соответствующую кнопку на панели.

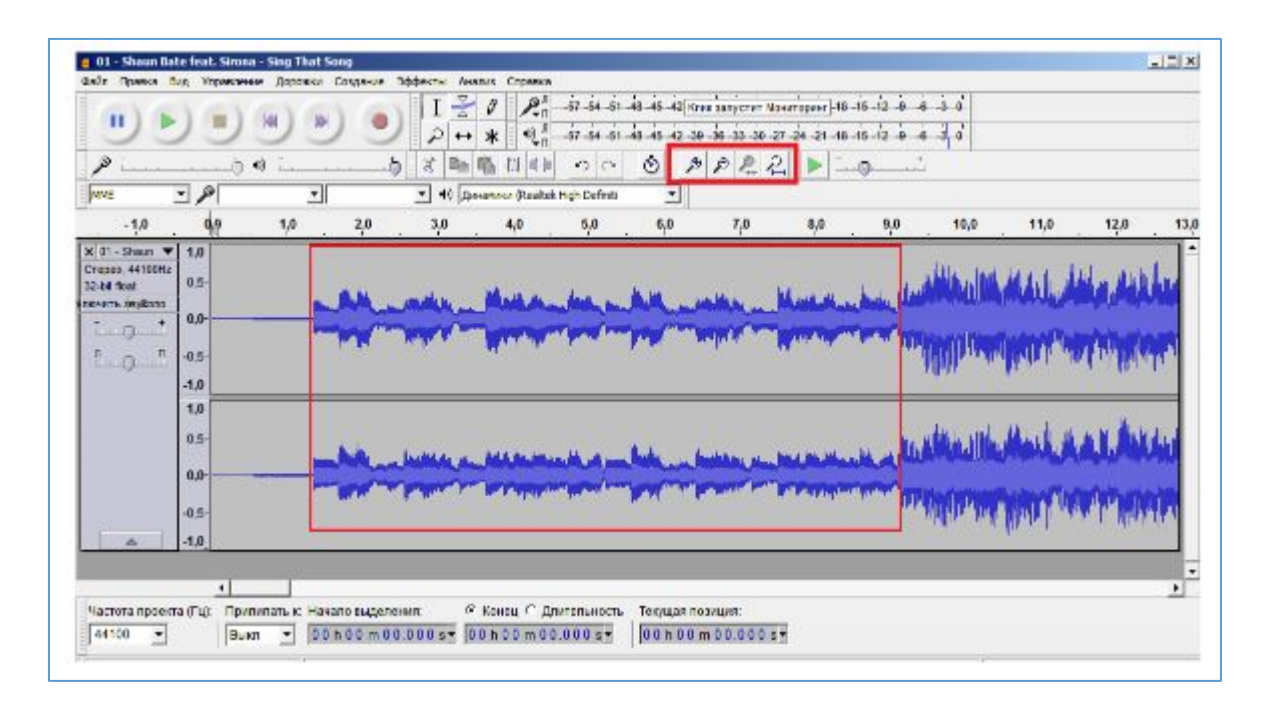

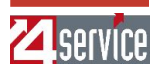

Слушаем ещё раз и выделяем участок, который хотим оставить.

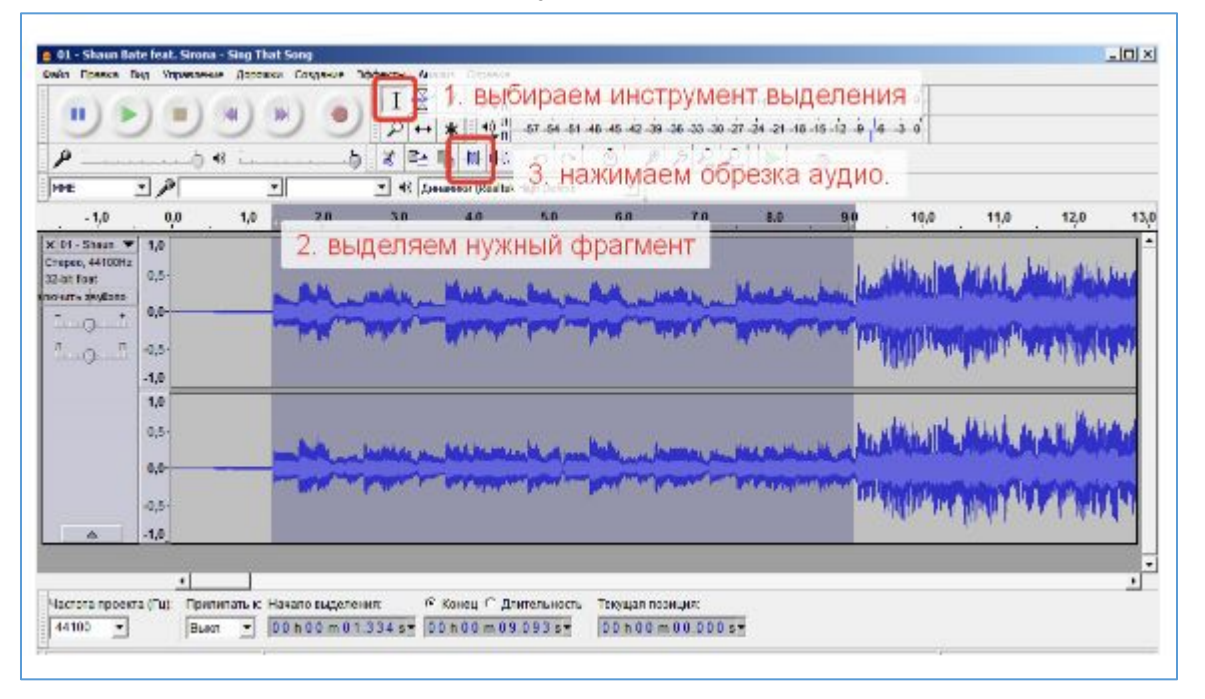

В этом месте сделаем оговорку. Audacity позволяет сохранить выделенную область в файл. Если вы хотите просто выдернуть кусок трека, то даже обрезать ничего не надо. Достаточно нажать Файл -> Экспорт выделенного аудио.

| айн Правка Вид Упрезление Д<br>Создать проект<br>Операти<br>Недзение файлы                                                                                               | opoeson Cosases<br>Corien<br>Corien | e 3444+*** 440800 Cropess<br>↓ ↓ ↓ ↓ ↓ ↓ ↓ ↓ ↓ ↓ ↓ ↓ ↓ ↓ ↓ ↓ ↓ ↓ ↓                 |
|----------------------------------------------------------------------------------------------------|-------------------------------------|------------------------------------------------------------------------------------|
| Законть<br>Сохранить проект<br>Сохранить проект как<br>Сохранить скатую нотию проекта<br>Проерить закосности                                                             | Cal+W<br>Cal+S                      |                                                                                    |
| Скойства натаджение.<br>Интортировать<br>Боссора осебскатов об А/Албан.<br>Воспортировать в несколько файло<br>пост страновать в несколько файло<br>пост страновать Мах. | Childheat<br>a Cairshifth           | ·                                                                                  |
| Преезона цаточку<br>Оройство цаточку<br>Переитры странцы<br>Переитр<br>Вылоц                                                                                             | calig                               | Linearen en het en inne hin ei en hinken en heren en inne en inne en inne heren er |
| A 1.0                                                                                                    |                                     |                                                                                    |

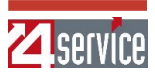

#### Как склеить треки?

Для добавления новой звуковой дорожки к уже существующей, импортируем её. Нажимаем Файл -> Импортировать -> Звуковой файл и выбираем семпл, который надо вставить.

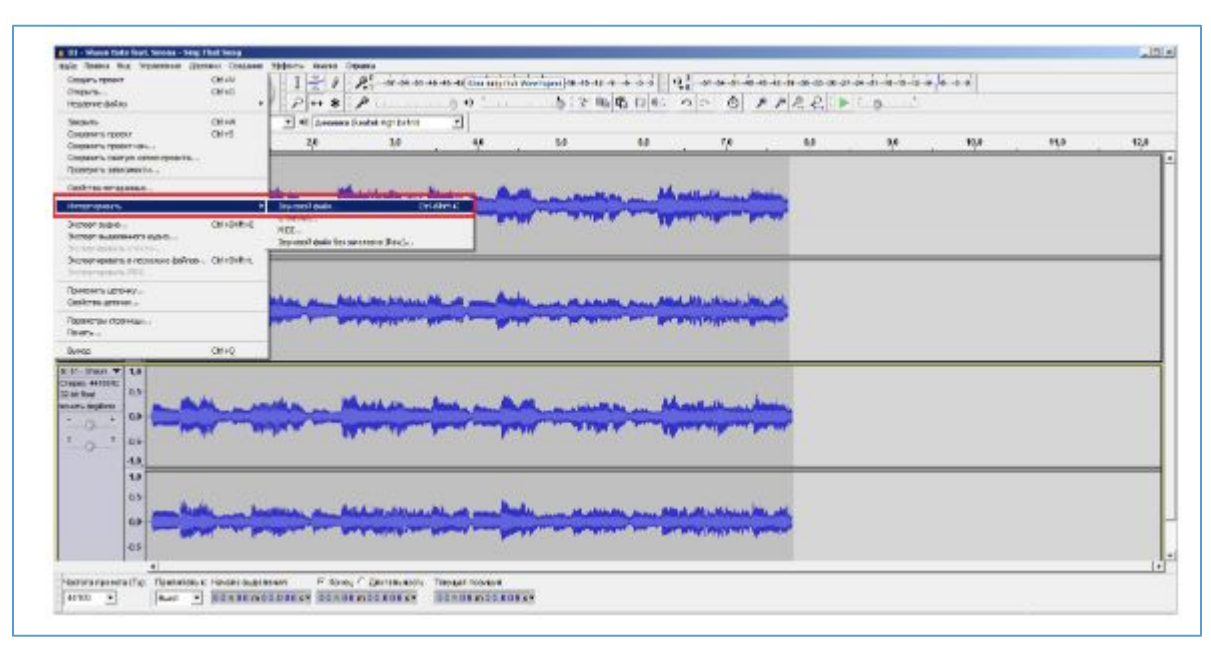

Обратите внимание звуковая дорожка открывается отдельно, параллельно с предыдущей. Таким образом можно сопоставить, например, музыку и вокал и т.п. Чтобы "склеить" два трека, нужно выбрать инструмент сдвиг по времени и просто передвинуть вторую дорожку в конец первой. Далее просто экспортируем в звуковой файл или сохраняем проект для дальнейшей обработки.

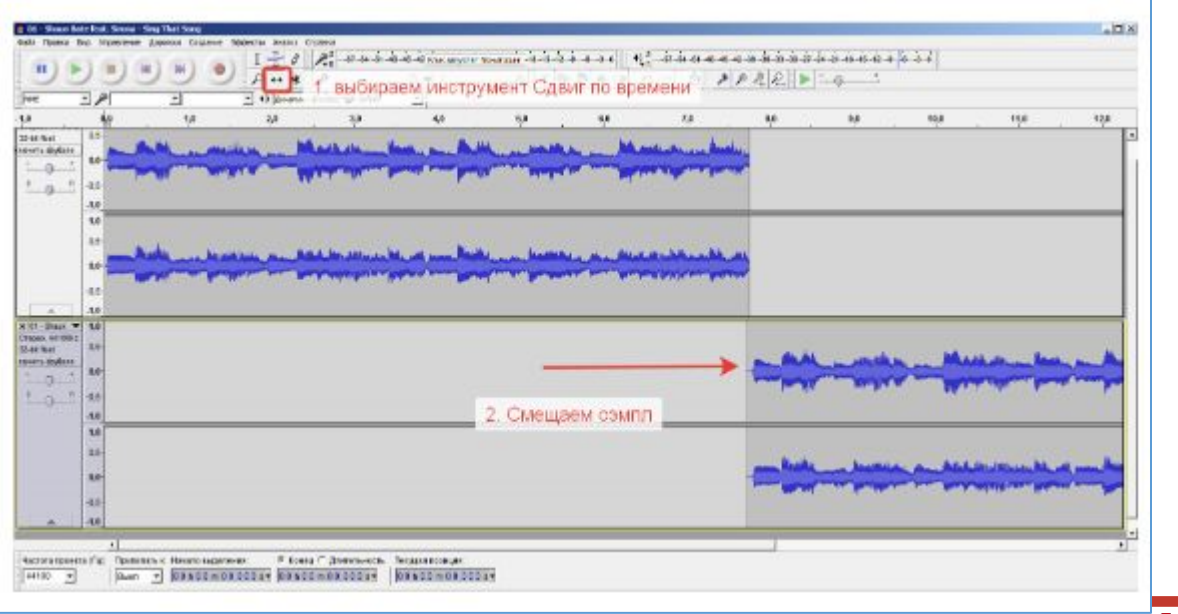

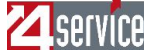

### Как убрать шум?

Находим участок в записи, где вы ничего не говорите и не делаете. Выделите его, а после перейдите на панели в раздел «Эффекты» и выберите пункт «Подавление шума». Выберите «Получить профиль шума».

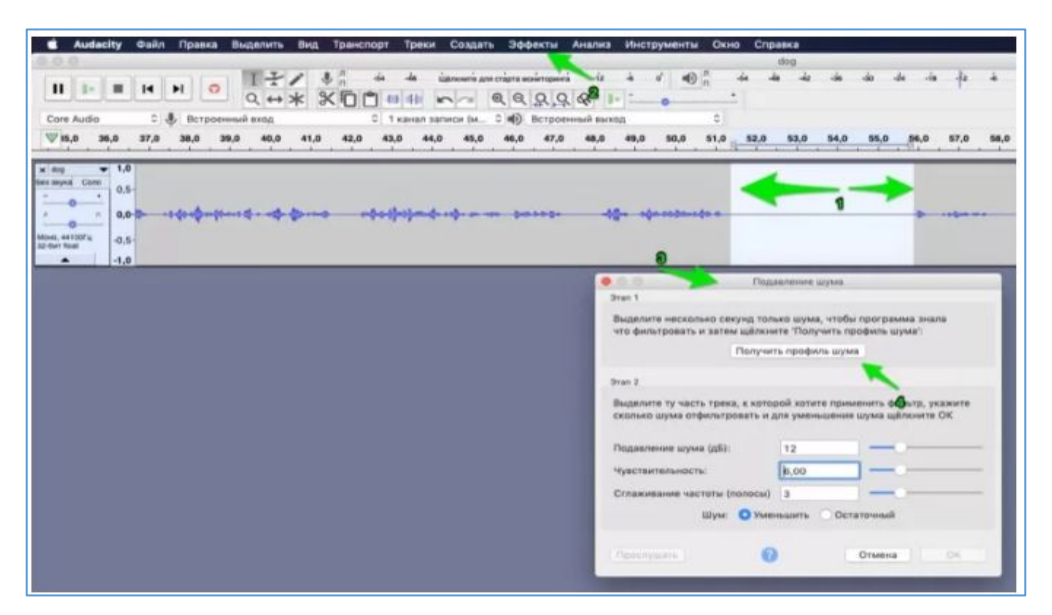

Теперь выделите всю аудиозапись, снова выберите «Эффекты» и после «Повторить удаление шума». Теперь в вашей аудиозаписи будет гораздо меньше посторонних шумов.

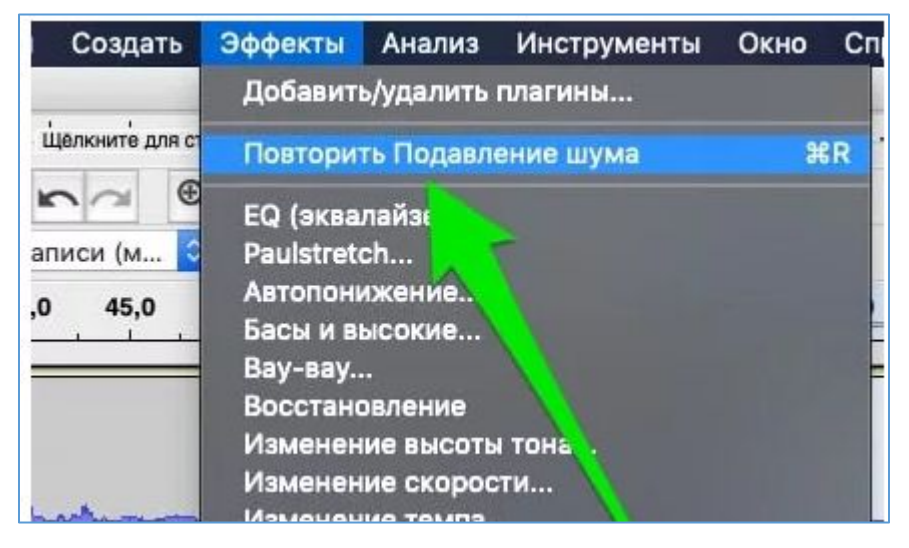

Возможно звук и стал более чистым и более качественным, но если его плохо слышно, либо наоборот идет перегруз, то это не есть хорошо!

Выделяем аудио дорожку и снова переходим в раздел «Эффекты», выбираем «Нормализация». После этого звук станет сбалансированным, а не громким, либо слишком тихим! Теперь немного выровняем звук, чтобы звучал более однородно. Выделяем аудио дорожку, раздел «Эффекты» и выбираем «Компрессор».

Кажется все готово, осталось только экспортировать обработанный аудиофайл! Для этого переходим на панели в раздел «Файл» и выбираем экспорт.

Вписываем название файла и выбираем формат для сохранения **"Файлы МРЗ".** Откроется панель, в которой и нужно указать то место, куда вы скопировали lame\_enc.dll.

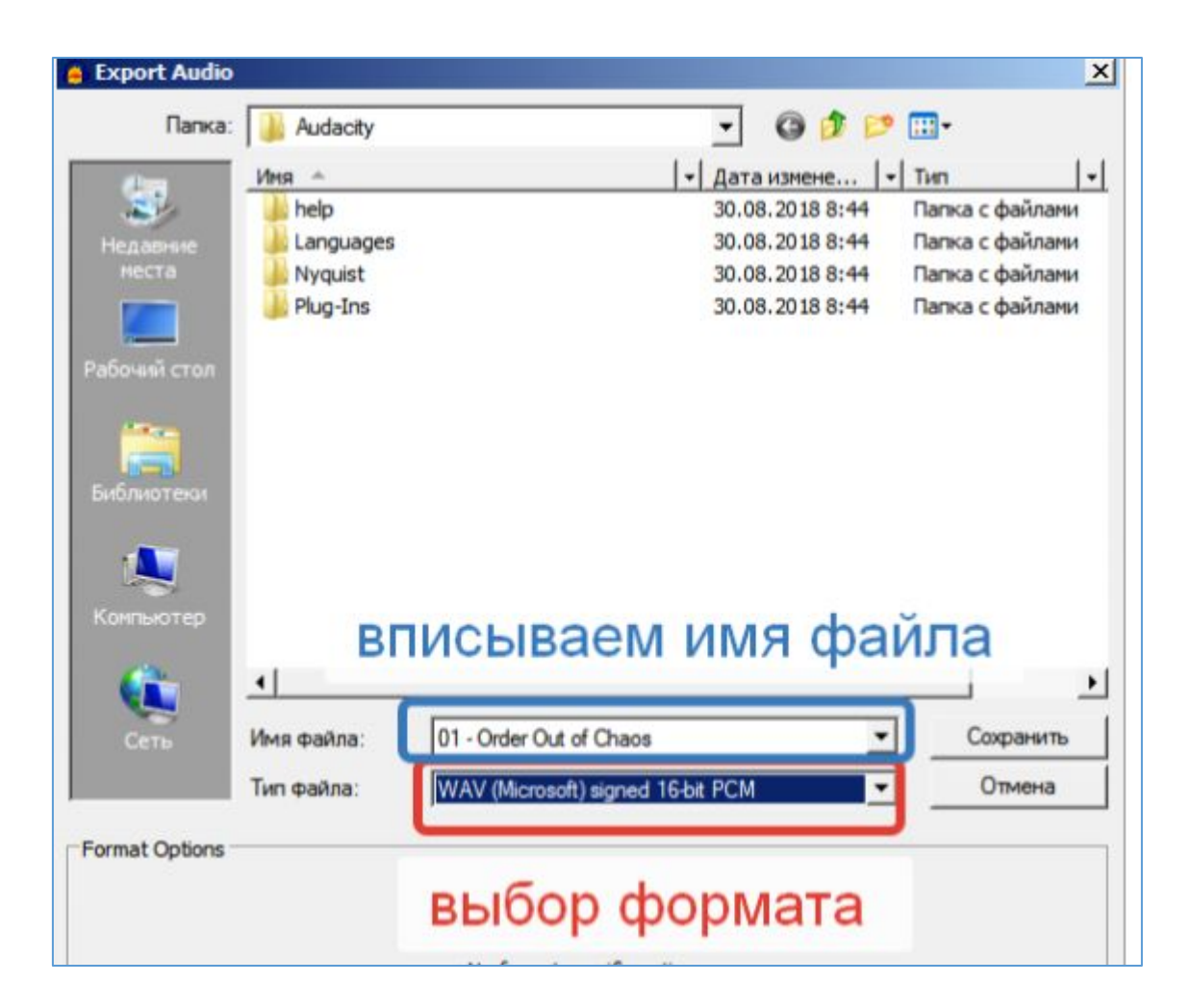

Желаем успеха в работе!

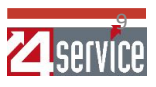